## https://trsactivecare.bswift.com/TrsMain/Home.aspx

| Choose your district below. If this is your first time accessing the site you will have the opportunity to<br>create an account by clicking the Creat Your Account button below after choosing your district. If you<br>are a returning user, click the Go to Login Page button below to enter in your Username and password.<br>On this enrollment portal, you can update your demographics information, enroll in TRS-<br>ActiveCare coverage for the first time, or make a change to your existing coverage!<br>If you are a Benefits Administrator, first choose your district below and then click on the Go to Log In<br>Page button when it appears. You will then be prompted to enter in your Username and password. If<br>you are a Benefits Administrator using bswlf and have not created your account, please click the<br>Create Your Account button after choosing your district. Please make sure to return your Web<br>Authorization form to the BA Advocate team so your manager access can be set up. |                                                                                                    |
|----------------------------------------------------------------------------------------------------|----------------------------------------------------------------------------------------------------|
|                                                                                                    |                                                                                                    |
| New Users                                                                                                    | Returning Users                                                                                                    |
| New Users<br>If you have never visited this website before, please click the "Create Your Account" button<br>below to set-up your account.                                                                                                    | Returning Users<br>If you are returning to the site, click the below button to go to your login page to enter your<br>username and password. If you have forgotten your password, you can reset it on the Login<br>Page by clicking on "Forgot Password". If you have forgotten your username or need help<br>logging in, wist the login page for more information. |

## Type **Comanche** in the search box.

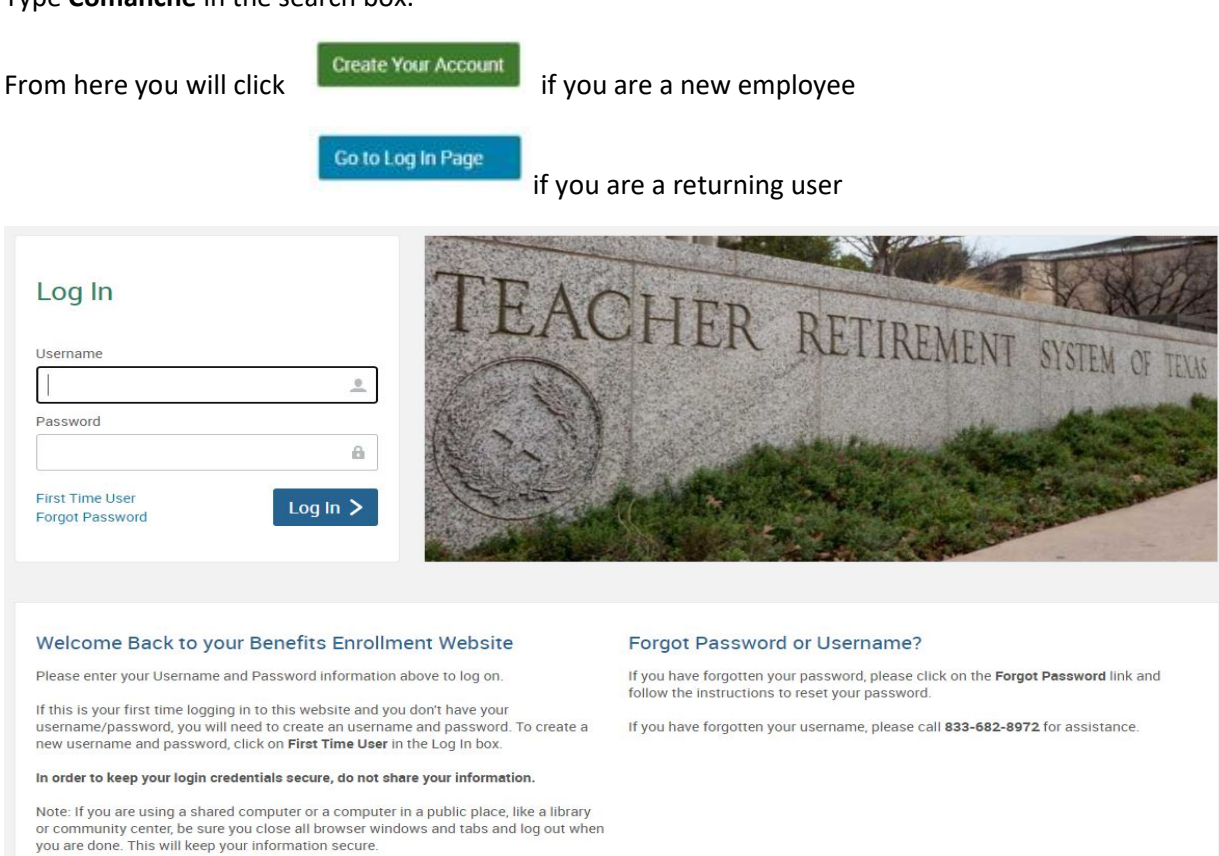

This is where you will make any changes to your Health Insurance coverage.

If you have forgotten your username or password, you will follow the directions on how to retrieve those. If you do not want to make any changes, no action is needed on your part.